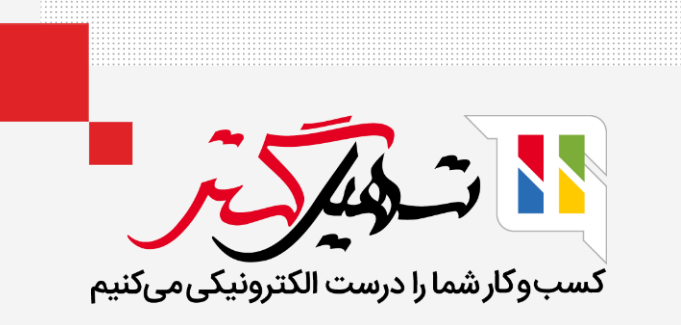

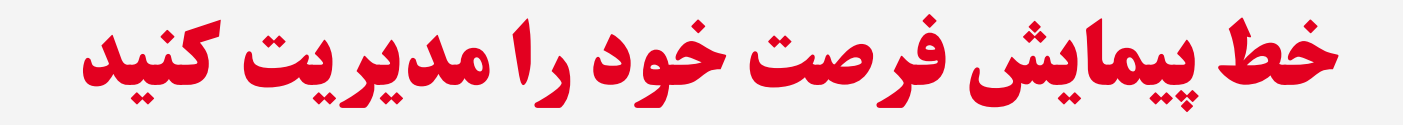

قدرت گرفته از Odoo ERP

www.**nashil**Gostar.com

# مقدمه

- در مدیریت ارتباط با مشتری، مدیریت فرصت کلید موفقیت است. زمانی که بحث فروش را با مشتری شروع میکنیم، میتوانیم فرصتی ایجاد کنیم.
- زمانی که بحث ما پیش میرود، مرحله تغییر میکند و میتوان گفت زمانی که مشتری با شرکت ما معامله میکند، این فرصت را به دست آوردهایم.
- این سیستم میتواند به جای فرصتها، سرنخ ایجاد کند، تا قبل از تبدیل یک سرنخ به فرصت و اختصاص آن به فروشندگان مناسب، یک مرحله صلاحیت اضافه کند.
- به یاد آورید که چه کاری باید انجام شود و فعالیتهای بعدی را برنامهریزی کنید. Odoo به شما کمک میکند تا به راحتی جریان معمول فعالیتهای خود را برنامهریزی کنید.

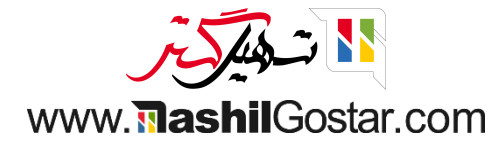

• ما میتوانیم فرصتها را از خط لوله در ماژول CRM مدیریت و مشاهده کنیم.

| 👰 علیرضا غضنفری | ې من (تهران) 🗙                                                                 | 🗨 ۱۷۷ ق ۴۸ شرکت | <b>?</b> 0 |               |                                                                                                    |        |          |             | گزارش پیکربندی                                                                                                    | فروش    | 🎬 مدیریت ارتباط با مشتریان                                                                        |
|-----------------|--------------------------------------------------------------------------------|-----------------|------------|---------------|----------------------------------------------------------------------------------------------------|--------|----------|-------------|----------------------------------------------------------------------------------------------------|---------|---------------------------------------------------------------------------------------------------|
| Q<br>Ø 9 🖿 🏛    | <b>₩ =</b>                                                                     |                 |            | 🚖 علاقەمندىھا | فرصتهای من x جستجو<br>فیلترها 📚 گروهبندی بر مبنای                                                                                                    | T<br>T |          |             |                                                                                                    |         | داشبورد فرصتها<br>جدید ایجاد <sub>سرنخ</sub>                                                      |
| داری            | برده<br>فروش میلمان اه<br>میلمان اداری<br>• اطلاعات • دیگر<br>• ۲۰۰۰ ۲۰۰۰ ۲۰۰۰ | *<br>*          | رهگیری     | +<br>V,91eM   | پیشنهاد<br>فضای باز مدرن<br>۱۹۷۵ ریال<br>۱۹۷۵ ریال<br>طراحی و معماری اداری<br>مشکی رویال<br>۱۹۹۵ مندلی اداری مدل پیچی<br>۵۰ مندلی اداری مدل پیچی<br>۵۰ مندلی اداری مدل پیچی<br>۱۹۹۵ رفاد<br>۱۹۹۵ منده میز غذام | * 。    | راەحلىھا | +<br>۵,۱۳۰Μ | تایید شده<br>ارامحل های جهانی: مبلمان<br>شک رویال<br>ه طراحی<br>قیمت ۶۰۶ عدد صندلی<br>ه محصول<br>ه محصول<br>اطلاعات در مورد خدمات<br>ه محصول<br>دکو چرم<br>ه محصول | ÷<br>Ah | جديد<br>قيمت مدا عدد فرش<br>• محصول<br>• محصول<br>ليست قيمت براى ١٢ عدد ميز<br>• محصول<br>• محصول |

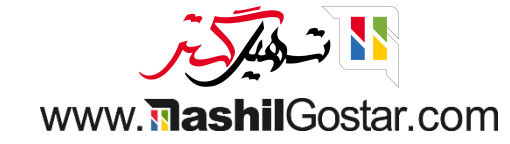

● و همچنین میتوانید مستقیماً با کلیک کردن روی نماد '+' سرنخ ایجاد کنید. ما جزئیات بیشتری را با دکمه ویرایش اضافه میکنیم. همچنین میتوانیم تنها با کشیدن و رها کردن از جدید به واجد شرایط، سرنخ را به فرصت تبدیل کنیم.

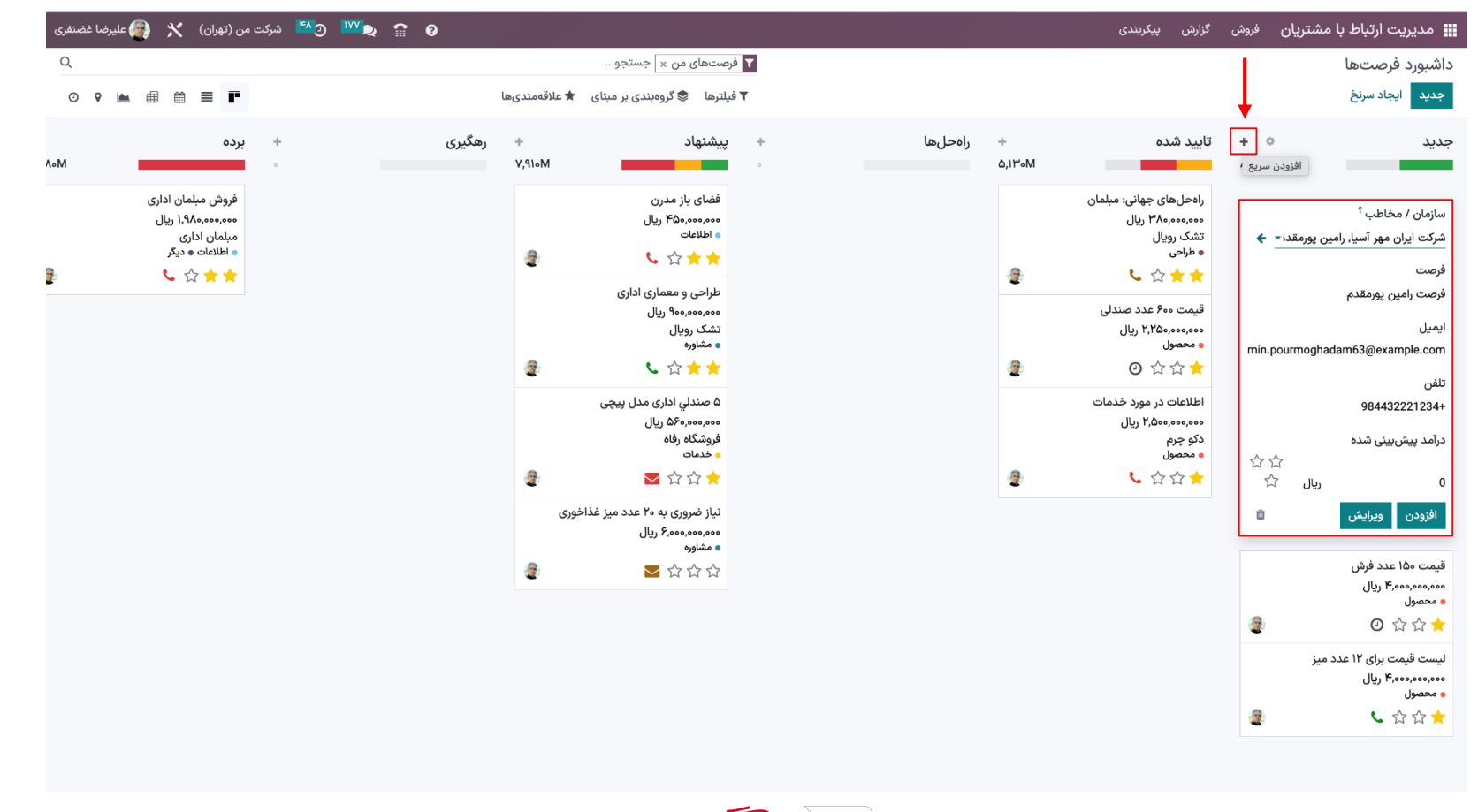

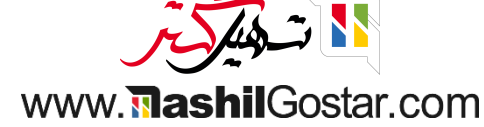

#### از دکمه ویرایش میتوانیم تغییراتی در فرصت ایجاد کنیم.

| Q                                                                                                    |                    | 🝸 فرصتهای من 🗴 جستجو                                                                                                    |                    |                                                                                                    | داشيورد فرصبتها                                                                                                    |
|----------------------------------------------------------------------------------------------------|--------------------|----------------------------------------------------------------------------------------------------|--------------------|----------------------------------------------------------------------------------------------------|----------------------------------------------------------------------------------------------------|
| ◎ ♀ 🖮 ⊞ 🛱 ≡ 📭                                                                                                    | ملاقەمندىھا        | 🕈 فیلترها 📚 گروهبندی بر مبنای 🖈                                                                                                    |                    |                                                                                                    | جديد ايجاد سرنخ                                                                                                    |
| <ul> <li>برده</li> <li>م.۰۸</li> <li>فروش مبلمان اداری</li> <li>مبلمان اداری</li> <li>۱۹۷۹ت دیگر</li> <li>۱۹۷۹ت دیگر</li> </ul> | + رهگیری<br>۲,۹۱۰M | پیشنهاد<br>مین<br>ففای باز مدرن<br>هاطلاعات<br>هاطلاعات<br>هاطلاعات<br>هاطلاعات<br>هشای باز مدرن<br>هاطلاعات<br>هاطلاعات<br>هشای باز مدرن<br>هاطلاعات<br>هشای باز مدرن<br>هاطلاعات<br>هاطلاعات<br>هشای باز مدرن<br>هاطلاعات<br>هشای باز مدرن<br>هاطلاعات<br>ه مان<br>ه مان<br>م مان<br>م مان<br>م<br>م<br>م<br>م<br>م مان<br>م<br>م<br>م<br>م<br>م<br>م<br>م<br>م<br>م<br>م<br>م<br>م<br>م<br>م<br>م<br>م<br>م<br>م | + , راەحل ها<br>,ه | تایید شده<br>اره حل های جهانی: مبلمان<br>شک رویال<br>• طراحی<br>• طراحی<br>• قیمت ۲۰۶ عدد صندلی<br>• محصول<br>• محصول<br>• اطلاعات در مورد خدمات<br>• محصول | جدید +<br>۸۰۰۰۸<br>فرصت رامین یورمقدم<br>شرکت ایران مهر ویرایش<br>شرکت ایران مهر ویرایش<br>شرکت ایران مهر ویرایش<br>شرکت ایران مهر ویرایش<br>شرکت ایران مهر ویرایش<br>شرکت ایران مهر ویرایش<br>شرکت ایران مهر ویرایش<br>س می شرکت ایران مهر ویرایش<br>س می شرکت ایران مهر ویرایش<br>س می شرکت ایران مهر ویرایش<br>س می شرکت ایران مهر ویرایش<br>س می شرکت ایران مهر ویرایش<br>س می شرکت ایران مهر ویرایش<br>س می شرکت ایران مهر ویرایش<br>س می شرکت ایران مهر ویرایش<br>س می شرکت ایران مهر ویرایش<br>س می ش مهر ویرایش<br>س می ش می شرکت ایران مهر ویرایش<br>س می ش می شرکت ایران مهر ویرایش<br>س می ش می ش می شرکت ایران مهر ویرایش<br>س می ش می ش می ش می ش می ش می ش می ش می |

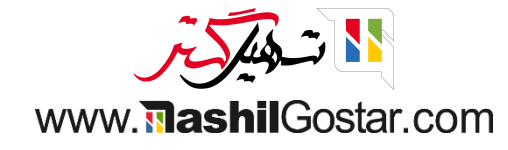

https://sazmanyar16.tashilgostar.com/web#

• همچنین میتوانیم رنگ ها را روی فرصت تنظیم کنیم. رنگ مورد نظر خود را انتخاب کنید.

| ليرضا غضنفرى | 🚧 🕐 شرکت من (تهران) 🗙 💮 ۽                                                                       | ∕₽, 🔐 0        |                                                                                                    |                 |             | گزارش پیکربندی                                                                                                    | یان فروش    | 👖 مدیریت ارتباط با مشتر                                                                                                    |
|--------------|-------------------------------------------------------------------------------------------------|----------------|----------------------------------------------------------------------------------------------------|-----------------|-------------|----------------------------------------------------------------------------------------------------|-------------|----------------------------------------------------------------------------------------------------|
| Q<br>© 9 (   | ■ # # = ■                                                                                       | دىھا           | صتهای من × اجستجو<br>یلترها ا \$گروهبندی بر مبنای ★علاقهمند                                                                                                    | َ <b>۲</b><br>ه |             |                                                                                                    |             | داشبورد فرصتها<br>جدید ایجاد <sub>سرنخ</sub>                                                                                                    |
| λoM          | <ul> <li>برده</li> <li>فروش مبلمان اداری</li> <li>مبلمان اداری</li> <li>۱طانات ۵ دیخ</li> </ul> | + رهگیری<br>۷, | پیشنهاد<br>فضای باز مدرن<br>اطلاعات<br>اطلاعات<br>اطلاعات<br>ف ف ف ف<br>موجود، مهم ریال<br>مرجول و معماری اداری<br>میشک رویال<br>مشاوره<br>مشاوره<br>فرشگاه رفاه<br>فروشگاه رفاه<br>فروشگاه رفاه<br>فروشگاه رفاه<br>فروشگاه رفاه<br>فروشگاه رفاه<br>فروشگاه رفاه<br>فروشگاه رفاه<br>فروشگاه رفاه | + داەحل.ها<br>• | +<br>Δ,Ι۳-Μ | تایید شده<br>اراهحلهای جهانی: مبله<br>تشک رویال<br>ه طراحی<br>قیمت ۶۰۰ عدد صندلی<br>قیمت ۶۰۰ عدد صندلی<br>ه محصول<br>ه محصول<br>اطلاعات در مورد خدماد<br>دکو چرم<br>د محصول | +<br>A,000M | جدید<br>مرکت ایران مهر<br>مرکت ایران مهر<br>به ۲۵ مله به ویرایش<br>هرکت ایران مهر<br>به ۲۵ مله ۲۵<br>محصول<br>لیست قیمت برای ۲۲ عدد میز<br>به ۲۵ مله با |

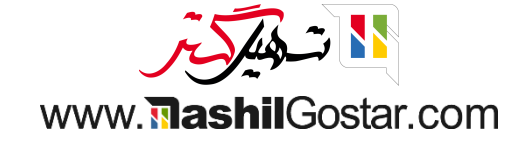

• با دکمه ویرایش، نمای فرصت را دریافت میکنیم و می توانیم تغییراتی در جزئیات فرصت ایجاد کنیم.

| 🕤 😭 💇 📂 شرکت من (تهران) 🗙 🎒 علیرضا غضنفری                          |                                                                                                    | 🇰 مدیریت ارتباط با مشتریان فروش گزارش پیکربندی               |
|--------------------------------------------------------------------|----------------------------------------------------------------------------------------------------|--------------------------------------------------------------|
| ارسال پیام 🛛 یادداشت شخصی 📀 فعالیتها 🖉 🗞 🖌 🖌 دنبال کنندگان         | 🗱 عمل ۱۱/۱۱ < >                                                                                                 | داشبورد فرصتها / فرصت رامین پورمقدم                          |
| امروز                                                              | جدید تایید شده راه حلها پیشنهاد رهگیری برده                                                                     | پیشفاکتور جدید اجاره جدید برده باخته                         |
| ربات اودوو ۲۰ دقیقه پیش<br>تکمیل اطلاعات سرنخ (بر اساس آدرس ایمیل) | 0 0 من الجاره المعام من المعام المعام المعام المعام المعام المعام المعام المعام المعام المعام المعام المعام الم |                                                              |
| داده شرکت بر اساس آدرس ایمیل یافت نشد. هیچ اعتباری مصرف نشده است.  |                                                                                                    | فرصت رامین بورمقدم                                           |
| علیرضا غضنفری - ۳ دقیقه پیش<br>سرنخ/ فرصت ایجاد شده                |                                                                                                    | درآمد پیش بینی شده احتمال<br>0 ریال در 63.50 %               |
|                                                                    | فروشنده 🔮 عليرضا غضنفرى                                                                                         | <b>مشتری</b> <sup>؟</sup> شرکت ایران مهر آسیا, رامین پورمقدم |
|                                                                    | አ አ አ አ                                                                                                    | ramin.pourmoghadam63@example.com ايميل                       |
|                                                                    | برچسپھا '                                                                                                    | تلفن 1984432221234                                           |
|                                                                    |                                                                                                    | ד וענפנין פאריט                                              |
|                                                                    |                                                                                                    | یادداشتهای شخصی اطلاعات بیشتر طرفهمکار اختصاص یافته          |
|                                                                    |                                                                                                    | افزودن توضيح                                                 |
|                                                                    |                                                                                                    |                                                              |
|                                                                    |                                                                                                    |                                                              |
|                                                                    |                                                                                                    |                                                              |
|                                                                    |                                                                                                    |                                                              |
|                                                                    |                                                                                                    |                                                              |
|                                                                    |                                                                                                    |                                                              |
|                                                                    |                                                                                                    |                                                              |
|                                                                    |                                                                                                    |                                                              |

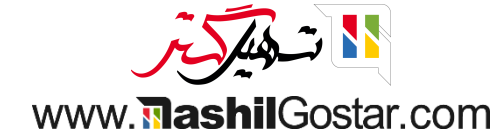

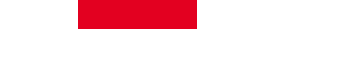

• همانطور که در تصویر زیر نشان داده شده است، میتوانید منوی سرنخها را در داشبورد خود مشاهده کنید.

| 🗙   👰 عليرضا غضنفری | 💴 💽 💾 شرکت من (تهران) | <sup>v</sup> 🖈 î 0    |            |             |                 |   |                   | سرنخها گزارش پیکربندی            | 🎞 مدیریت ارتباط با مشتریان 🛛 فروش  |
|---------------------|-----------------------|-----------------------|------------|-------------|-----------------|---|-------------------|----------------------------------|------------------------------------|
| Q                   |                       |                       |            |             | جستجو           |   |                   |                                  | سرنخها                             |
| 0 🖿 🖩 🛍 I           | ■ <> YYE / 1-YYE      | ې 🚖 علاقەمندىھا       | ی بر مبنای | 📚 گروەبندې  | ▼ فیلترها       |   |                   |                                  | جديد ايجاد سرنخ 🛓                  |
| تيم فروش 韋          | فروشنده               | طرفهمكار اختصاص يافته | کشور       | شهر         | شرکت            | ^ | تلفن              | ايميل                            | سرنخ                               |
| فروش                | 🔮 عليرضا غضنفری       | متحده                 | ايالات     | نيويورک     | شرکت من (تهران) |   | +1 ۵۵۵ ۷۵۴ ۳۰۱۰   | contact@thekompany.example.com   | قیمت ۲۵ میز                        |
| فروش                | 🗿 عليرضا غضنفرى       | متحده                 | ايالات     | فيلادلفيا   | شرکت من (تهران) |   | +ነ እነሥ ሥዓዮ ۵۰۰۵   | helle@stonageit.example.com      | فهرست قیمتها برای ۵۰ صندلی         |
|                     |                       | đ                     | فرانسا     | بروكسل      |                 |   | +ሥሃ ሃሃ ሥሥ ۵۴ •V   | GastonRochon@example.com         | مبلمان كالج آكاديا                 |
|                     |                       |                       | ايران      | عشق آباد    |                 |   | +۳۳ ነ የል ልዮ ዮል ዖዓ | jdunagan@leclub.example.com      | میزهای بیشتر دفتر کلاب(باشگاه)     |
| فروش                | 🔮 عليرضا غضنفری       | đ                     | فرانسا     | بوردو       | شرکت من (تهران) |   | +۳۳ ነ የል ልዮ ዮል ዖዓ | md@oilcompany.fr                 | نرم افزار طراحی                    |
| فروش                | 🔮 عليرضا غضنفری       | đ                     | فرانسا     | عشق آباد    | شرکت من (تهران) |   | +۳۳ ነ የል ልዮ ዮል ዖዓ | jdunagan@leclub.example.com      | مبلمان اداری کلاب(باشگاه)          |
| فروش                | 🔮 عليرضا غضنفرى       |                       | ايران      | اروميه      | شرکت من (تهران) |   | +ዓለѥѥѩႹႹႹႹႱ๛      | ramin.pourmoghadam۶۳@example.com | فرصت رامين پورمقدم                 |
| پیش فروش            | 🔇 کاربر دمو           | Ļ                     | اسپانې     | مادريد      | شرکت من (تهران) |   |                   | jga@solar.example.com            | اطلاعات نرم افزار طراحى            |
|                     |                       | S.                    | اندونز     | بوافئو      |                 |   |                   | akalinovichV@tinypic.com         | طراحی قفسه های جدید                |
|                     |                       |                       | ايتاليا    | ميلان       |                 |   |                   | max1۲۳@itconsult.com             | قرارداد تحويل مكرر                 |
|                     |                       |                       | يونان      | هرازدان     |                 |   |                   | aakreda@theglobeandmail.com      | در مورد قیمت به اطلاعات نیاز دارید |
|                     |                       |                       | برزيل      | كانگوارتاما |                 |   |                   | roxshott٩@trellian.com           | دفاتر جدید ترلین                   |
|                     |                       | L.                    | پرتغال     | والخاس      |                 |   |                   | mlimprechtA@fastcompany.com      | مبلمان برند                        |
|                     |                       | يون روسيه             | فدراس      | گواردیسک    |                 |   |                   | jjobbins۶@simplemachines.org     | صندلی های اداری                    |
|                     |                       |                       | هلند       | آمستردام    |                 |   |                   | eespinazo@@reuters.com           | اشتراک تمیز کردن                   |
| فروش                | 🔮 عليرضا غضنفری       | يون روسيه             | فدراس      | اودويف      | شرکت من (تهران) |   |                   | credford۴@salon.com              | میزهای سفارشی (۱۰۰ قطعه)           |
|                     |                       | S.                    | اندونز     | داهو ساتو   |                 |   |                   | ikirvell™@gnu.org                | نیاز به قیمت: فوری                 |
| فروش                | 🔮 عليرضا غضنفری       | تان                   | انگلسا     | هرازدان     | شرکت من (تهران) |   |                   | logan_expert@gmail.example.com   | فهرست محصولات                      |
| فروش                | 🔮 عليرضا غضنفری       |                       | ايتاليا    | روما        | شرکت من (تهران) |   |                   | tina@opensides.example.com       | اپن سایدز: نیاز به اطلاعات         |
|                     |                       |                       | ژاپن       | توكيو       |                 |   |                   | ngrabertY@dailymail.co.uk        | مبلمان برای مکان جدید              |
|                     |                       | ى                     | اندونز     | ووريگلبر    |                 |   |                   | fseiller\@theglobeandmail.com    | دفاتر قدیمی را مدرن کنید           |

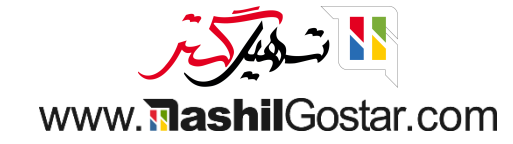

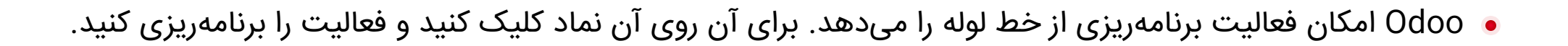

| 🕺 شرکت من (تهران) 🗙 🍘 علیرضا غضنفری                                                                                                    | 9 <sup>ww</sup> ə 😭 🛛        |                                                                                                    |                | سرنخها گزارش پیکربندی                                                                                                    | 🎞 مدیریت ارتباط با مشتریان فروش                                                                                                    |
|----------------------------------------------------------------------------------------------------|------------------------------|----------------------------------------------------------------------------------------------------|----------------|----------------------------------------------------------------------------------------------------|----------------------------------------------------------------------------------------------------|
| Q.<br>⊘ 9 🖿 ⊞ 🛱 ≡ ■                                                                                                    | و<br>مىناى 🚖 علاقەمندىھا     | ▼ فرصتهای من ×  جستجو<br>۲ فیلترها 📚 گروهبندی بر                                                                                                    |                |                                                                                                    | داشبورد فرصتها<br>جدید ایجاد سرنخ                                                                                                    |
| <ul> <li>ب برده</li> <li>به برده</li> <li>فروش مبلمان اداری</li> <li>مبلمان اداری</li> <li>مبلمان اداری</li> <li>مبلمان اداری</li> <li>مبلمان اداری</li> </ul> | + رهگیری<br>۱۰۰ ۷٫۱۱۰۸<br>چې | <ul> <li>پیشنهاد</li> <li>فیلی باز مدرن</li> <li>فیلی باز مدرن</li> <li>اطلاعات</li> <li>اطلاعات</li> <li>خیفی باز مدرن</li> <li>اطلاعات</li> <li>مالودی</li> <li>مشاوره معماری اداری</li> <li>مشاوره دیدی</li> <li>مشاوره به ۲۰ عدده</li> <li>مشاوره می دیدی</li> </ul> | + راەحل⊌ا<br>ه | تاييد شده<br>ماراحلهای جهانی: مبلمان<br>(ماحلهای جهانی: مبلمان<br>ه طراحی<br>ه طراحی<br>معمول<br>محمول<br>محمول<br>اطلاعات در مورد خدمات<br>محمود خدمات<br>برنامهریزی کنید. | بديد + م.مما + م.مما + م.مما با م.مما عدد فرش المعد فرش المعد فرش المعد فرش المعد فرش المعد فرش المعد مرز المع أن ما معد فرش المعد مرز المع أن ما معد مرز المع أن ما معد مرز المع أن ما معد مرز المع أن ما مع أن ما معد مرز المع أن ما مع أن ما ما مع أن ما ما مع أن ما ما مع أن ما ما مع أن ما ما مع أن ما ما مع أن ما ما مع أن ما ما مع أن ما ما مع أن ما ما مع أن ما ما مع أن ما ما مع أن ما ما ما مع أن ما ما مع أن ما ما مع أن ما ما ما مع أن ما ما ما مع أن ما ما ما مع أن ما ما ما ما مع أن ما ما ما ما ما ما ما ما ما ما ما ما ما |

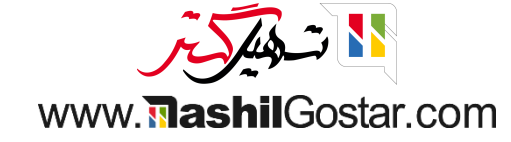

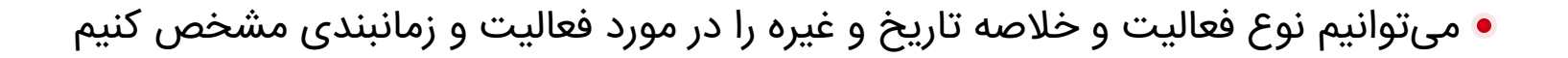

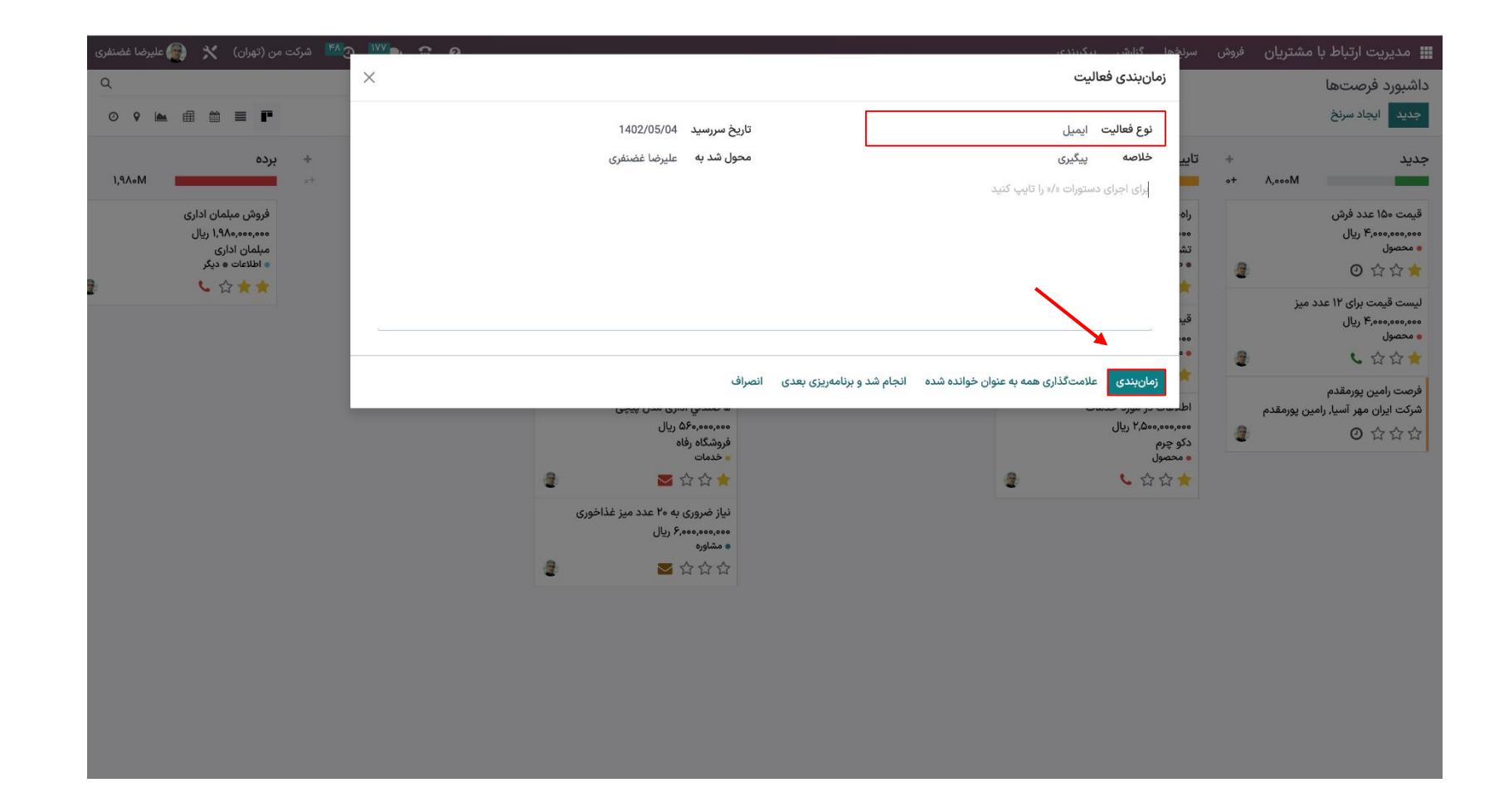

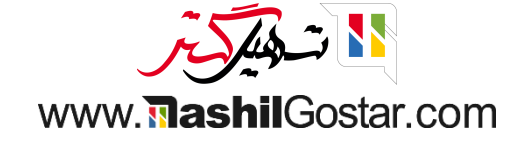

#### • از نمای کانبان، فعالیت جدید اضافه شده را دریافت خواهیم کرد.

|                                                                               |        | صتهای من × جستجو                                                           | ۲ فر             |                |                                                               |         | شبورد فرصتها                                                            |
|-------------------------------------------------------------------------------|--------|----------------------------------------------------------------------------|------------------|----------------|---------------------------------------------------------------|---------|-------------------------------------------------------------------------|
| • • ▲ @ @ ■ ■                                                                 | L      | یلترها 📚 گروهبندی بر مبنای 🖈 علاقهمندیه                                    | ₹ف               |                |                                                               |         | لديد ايجاد سرنخ                                                         |
| + برده<br>۰+ ۰                                                                | رهگیری | پیشنهاد +<br>•+ ۷,۹۱₀M                                                     | راەحلھا +<br>+ • | +<br>0+ ۵,ነ۳0M | تایید شده                                                     | +<br>•+ | ید<br>۸٫۰۰۰Μ                                                            |
| فروش مبلمان اداری<br>۱۹۸۰،۰۰۰، ۱۹۸۹، ریال<br>مبلمان اداری<br>● اطلاعات ● دیگر |        | فضای باز مدرن<br>۴۵۰٬۰۰۰ ریال<br>۱۹۷۹ت<br>۱۹۷۹ کی ک                        |                  | مان            | راهحلهای جهانی: مبلا<br>۳۸۰٬۰۰۰ ریال<br>تشک رویال<br>● طراحی  | 2       | یمت ۱۵۰ عدد فرش<br>۴٫۰۰۰٫۰۰۰ ریال<br>محصول<br>۲٫۰۰۰ ۲٫۰۰۰ ۲۰            |
| ► H × ×                                                                       |        | طراحی و معماری اداری<br>۹۰۰٫۰۰۰ ویال<br>تشک رویال<br>۵ مشاوره<br>۲ ۲ ۲ ۲ ۲ |                  |                | قیمت ۶۰۰ عدد صندلی<br>۲٫۲۵۰٫۰۰۰٫۰۰۰ ریال<br>محصول<br>شک ۲٫۲۵۰ | 2       | ست قیمت برای ۱۲ عدد میز<br>۱۹٫۵۰۹٫۰۰۰ ریال<br>محصول<br>۲٫٫٫٫٫٫٫٫٫       |
|                                                                               |        | ۵ صندلي اداری مدل پیچی<br>۵۶۰٬۰۹۰ ریال<br>فروشگاه رفاه<br>• خدمات          |                  |                | اطلاعات در مورد خدما<br>۲٫۵۰۰٫۰۰۰ ریال<br>دکو چرم             | 2       | صت رامین پورمقدم<br>رکت ایران مهر آسیا, رامین پورمقدم<br>۲ ۲۰ ۲۰ ۲۰ 🧧 🐱 |
|                                                                               |        |                                                                            |                  | 2              | •                                                             |         | امروز                                                                   |
|                                                                               |        | نیاز ضروری به ۲۰ عدد میز غذاخوری<br>۶٬۰۰۰٬۰۰۰ ریال<br>• مشاوره             |                  |                | 🖉 پیگیری 🖌 💟                                                  |         |                                                                         |
|                                                                               |        |                                                                            |                  |                |                                                               |         |                                                                         |

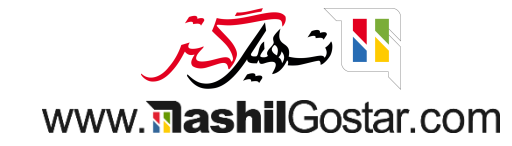

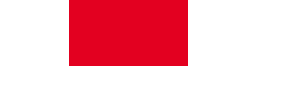

• میتوانید با کلیک بر روی دکمه تبدیل به فرصت موجود در فرم، امتیاز را به فرصت تبدیل کنید.

| 😭 😭 💆 🖄 شرکت من (تهران) 🗙 👰 علیرضا غضنفری | <b>ئىتريان</b> فروش سرنڅھا گزارش پىكربندى            | 🎬 مدیریت ارتباط با من |
|-------------------------------------------|------------------------------------------------------|-----------------------|
| 🖨 عمل ۲۴ / ۷ جدید                         | ن پورمقدم                                            | سرنخها / فرصت رامی    |
|                                           | اطلاعات باخته تبدیل به تیکت                          | تبدیل به فرصت تکمیل   |
| ع سرنځهای مشابه                           |                                                      | 1                     |
|                                           | ، رامین پورمقدم                                      | فرصت                  |
|                                           | %                                                    | احتمال<br>50.00       |
| اطب رامین پورمقدم عنوان                   | شرکت ایران مهر آسیا، رامین پورمقدم <b>نام مخاط</b> ب | مشتری `               |
| ramin.pourmoghadam63@example.com          | شرکت ایران مهر آسیا <b>ایمیل</b>                     | نام شرکت <sup>؟</sup> |
| ت شغلی                                    | خيابان امام رضا موقعيت ش                             | آدرس                  |
| +984432221234                             | خيابان 2                                             |                       |
|                                           | 5040485692 آذربایجان غربی (IR) ارومیه<br>            |                       |
|                                           |                                                      | \$ .                  |
|                                           | مثال: https://www.tashiigostar.com                   | وبسايت                |
| ជជជ                                       | اولوی <del>ت</del> علیرضا غضنفری                     | فروشنده               |
| ، روم ر                                   | روش برچسبها                                          | تيم فروش ف            |
|                                           | L. L. L. L. L. L. L. L. L. L. L. L. L. L             | + افزودن ویژگ         |
|                                           | ن شخصی اطلاعات بیشتر طرف،همکار اختصاص یافته          | يادداشتها             |
|                                           |                                                      | افزودن توضيح          |

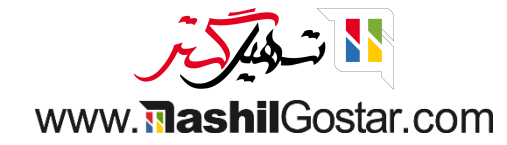

• هنگامی که روی دکمه تبدیل به فرصت کلیک میکنید، ممکن است با یک پنجره پاپآپ نمایش داده شود که در آن باید فرصتی را با تمام جزئیات داده شده ایجاد کنید.

| اط با مشتریان .فده. سانخها گنارش بیکانندی                                        |                    | ლაკარ <sup>169</sup> ე IVV 🛼 | من (تھران) 🗙 👰  | 🝙 عليرضا غضنفرى |
|----------------------------------------------------------------------------------|--------------------|------------------------------|-----------------|-----------------|
| تبدیل به فرصت<br>یت رامین پورمقد                                                 |                    | ×                            | اعمل ۲۴/۷ < ک   | < > جدید        |
| تکمیل اطلاعات<br>عمل تبدیل ○ تبدیل به فرصت<br>● ادغام با پتانسیل های فروش موجود  |                    |                              |                 |                 |
| محول کردن این فرصت به                                                            |                    |                              | المستجهدي مستبه | مسنه            |
| صت رامب فروشنده عليرضا غضنفرى                                                    |                    | C* <u>*</u>                  |                 |                 |
| ⊔ل تیم فروش فر <sub>و</sub> ش<br>.50 %                                           |                    |                              |                 |                 |
| فرصتها<br>ری` شرکت ایران<br>شرکت <sup>°</sup> شرکت ایران/                        | مرحله فروشنده      | تيم فروش                     |                 |                 |
| ۲۳@example.com فرصت رامین پورمقدم سرنخ رامین پورمقدم ۲۳@۶۳                       | جديد عليرضا غضنفرى | فروش 🗙                       |                 |                 |
| خیابان 2 … √ ۴۰/۵۵/۴۰ فرصت رامین پورمقدم فرصت رامین پورمقدم ۶۳@example.com       | جديد عليرضا غضنفرى | فروش 🗙                       |                 |                 |
| ۶۳@example.com فرصت رامین پورمقدم فرصت رامین پورمقدم ۲۴۰۵/۹۷<br>ایران افزودن سطر | جديد عليرضا غضنفرى | فروش 🗙                       |                 |                 |
| <b>مایت</b> <sup>؟</sup> مثال: com.                                              |                    |                              |                 |                 |
| منده 🧝 علیرضا غ                                                                  |                    |                              |                 |                 |
| فروش <sub>فروش</sub> ا <b>یجاد فرصت</b> لغو                                      |                    |                              |                 |                 |
| زودن ویژگی                                                                       |                    |                              |                 |                 |
| دداشتهای شخصی اطلاعات بیشتر طرفهمکار اختصاص یافته                                |                    |                              |                 |                 |
| دن توضيح                                                                         |                    |                              |                 |                 |
|                                                                                  |                    |                              |                 |                 |
|                                                                                  |                    |                              |                 |                 |

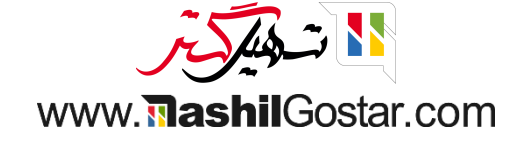

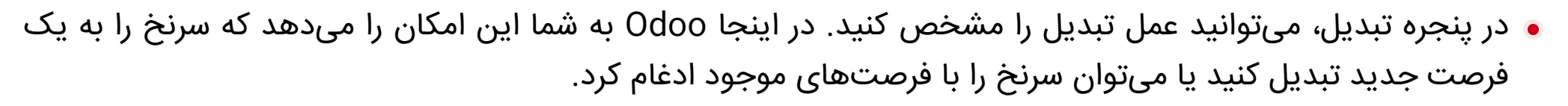

- علاوه بر این، میتوانید این فرصت را به یک فروشنده خاص و تیم فروش اختصاص دهید. این فرصت را میتوان با انتخاب گزینه Add a line available اضافه کرد.
- اگر میخواهید سرنخ را جداگانه به عنوان یک فرصت تبدیل کنید، پلتفرم Odoo گزینههای دیگری را برای اتصال سرنخ به مشتری در دسترس، در اختیار شما قرار میدهد.
  - پس از انجام این مراحل، میتوانید بر روی دکمه ایجاد فرصت موجود در پنجره پاپآپ کلیک کنید.

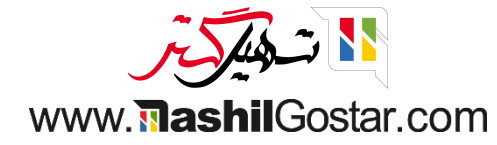

### • در اینجا میتوانیم سرنخهای ادغام شده را ببینیم.

| 😭 🗩 💯 💇 شرکت من (تهران) 🕺 🚑 علیرضا غضنفری     | 0                                  |                           | گزارش پیکربندی       | فروش سرنخها          | 🎬 مدیریت ارتباط با مشتریان               |
|-----------------------------------------------|------------------------------------|---------------------------|----------------------|----------------------|------------------------------------------|
| 🕸 عمل ۱/۱ < >                                 |                                    |                           | ىين پورمقدم          | ـم / فرصت راه        | سرنخها / فرصت رامین پورمقد               |
| جدید ک تایید شده راهحل ها پیشنهاد رهگیری برده |                                    |                           |                      | ده باخته             | پیشفاکتور جدید اجارہ جدید برہ            |
| 0 ييش فاكتور الجاره ها                        | میں 0<br>جلسہ                      |                           |                      |                      |                                          |
|                                               |                                    |                           | دم                   | ن پورمق              | فرصت رامی                                |
|                                               |                                    | احتمال                    |                      |                      | درآمد پیش بینی شده                       |
|                                               | %                                  | به عنوان مثال: د با 50.00 | ريال                 | ريال + 0             | 0                                        |
|                                               | فروشنده 🔮 عليرضا غضنفری            |                           | دم                   | هر آسیا, رامین پورمق | <b>مشتری <sup>؟</sup> شرکت ایران م</b> و |
| ☆☆☆                                           | پیشبینی تاریخ قرارداد <sup>؟</sup> |                           | ramin.pour           | moghadam63@e         | ایمیل xample.com                         |
|                                               | برچسبها `                          |                           |                      | +98                  | تلفن 4432221234                          |
|                                               |                                    |                           |                      |                      | + افزودن ویژگی                           |
|                                               |                                    | ط                         | طرفهمكار اختصاص يافت | اطلاعات بيشتر        | یادداشتهای شخصی                          |
|                                               |                                    |                           |                      |                      | افزودن توضيح                             |
|                                               |                                    |                           |                      |                      |                                          |
|                                               |                                    |                           |                      |                      |                                          |
|                                               |                                    |                           |                      |                      |                                          |
|                                               |                                    |                           |                      |                      |                                          |
|                                               |                                    |                           |                      |                      |                                          |
|                                               |                                    |                           |                      |                      |                                          |

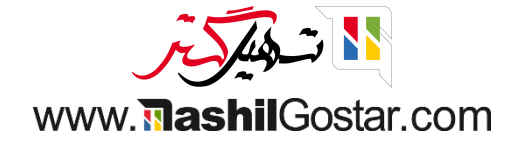

• از اینجا میتوانیم به عنوان برنده و باخته علامتگذاری کنیم و همچنین میتوانیم به نقلقول جدید تبدیل کنیم.

| ا غضنفری | شرکت من (تهران) 🕺 🗿 علیرضا | <mark>۴۹</mark> و ۲۷۶ | 0                 |                                    |                           | گزارش پیکربندی        | فروش سرنخها          | مدیریت ارتباط با مشتریان                  | •   |
|----------|----------------------------|-----------------------|-------------------|------------------------------------|---------------------------|-----------------------|----------------------|-------------------------------------------|-----|
| جديد     | 🖨 عمل ۱/۱ < >              |                       |                   |                                    |                           | ین پورمقدم            | م / فرصت راه         | خها / فرصت رامین پورمقد                   | سرن |
| برده     | م راەحلھا پیشنھاد رھگیری   | جديد تاييد شده        |                   |                                    |                           |                       | ده باخته             | سفاکتور جدید اجارہ جدید <mark>بر</mark> د | پيث |
|          | 0<br>آجارەھا               | 0<br>کی پیشفاکتور     | 0 مم<br>الله جلسه |                                    |                           |                       | 1                    |                                           |     |
|          |                            |                       |                   |                                    |                           | دم                    | ن پورمق              | فرصت رامی                                 |     |
|          |                            |                       |                   |                                    | احتمال                    |                       |                      | درآمد پیش بینی شده                        |     |
|          |                            |                       |                   | %                                  | به عنوان مثال: د با 50.00 | ريال ر                | ريال + 0             | 0                                         |     |
|          |                            |                       | 艛 علیرضا غضنفری   | فروشنده                            |                           | دم                    | هر آسیا, رامین پورمق | <b>مشتری <sup>؟</sup> شرکت ایران م</b> ه  |     |
|          |                            | ☆ ☆ ☆                 |                   | پیشبینی تاریخ قرارداد <sup>؟</sup> |                           | ramin.pou             | rmoghadam63@e        | ایمیل xample.com                          |     |
|          |                            |                       |                   | برچسبها ؟                          |                           |                       | +98                  | تلفن 4432221234                           |     |
|          |                            |                       |                   |                                    |                           |                       |                      | + افزودن ویژگی                            |     |
|          |                            |                       |                   |                                    |                           | طرفهمكار اختصاص يافته | اطلاعات بيشتر        | یادداشتهای شخصی                           |     |
|          |                            |                       |                   |                                    |                           |                       |                      | افزودن توضيح                              |     |

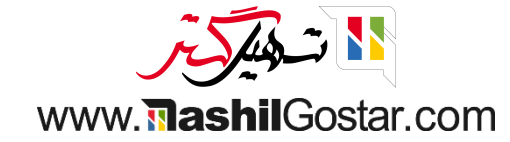

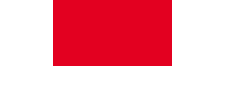

• با کلیک بر روی دکمه برده وضعیت به حالت برنده تغییر میکند و همچنین این فرصت از دست میرود.

| غضنفرى | 😭 🐋 🕐 🕐 شرکت من (تهران) 🕺 👰 علیرض              | 0               |                                    |                            | گزارش پیکربندی        | فروش سرنخها          | 🎞 مدیریت ارتباط با مشتریان              |
|--------|------------------------------------------------|-----------------|------------------------------------|----------------------------|-----------------------|----------------------|-----------------------------------------|
| جديد   | 🖨 عمل ۱/۱ < >                                  |                 |                                    |                            | ىين پورمقدم           | م / فرصت راه         | سرنخها / فرصت رامین پورمقد              |
| برده   | جدید 🔪 تایید شده 🔪 رامحل ها 🔪 پیشنهاد 🔪 رهگیری |                 |                                    |                            |                       | فته                  | پیشفاکتور جدید اجاره جدید با            |
| 1      | 0 0 0 آجارهها<br>پیشفاکتور                     | میں 0<br>ﷺ جلسہ |                                    |                            |                       | نوان از دست رفته     | نشانه گذاری به ع                        |
| 1      | *te                                            |                 |                                    |                            | دم                    | ن پورمق              | فرصت رامی                               |
|        |                                                |                 |                                    | احتمال                     |                       |                      | درآمد پیشبینی شده                       |
|        |                                                |                 | %                                  | به عنوان مثال: د با 100.00 | ريال                  | ريال + 0             | 0                                       |
|        |                                                | 🔮 علیرضا غضنفری | فروشنده                            |                            | دم                    | ىر آسيا, رامين پورمق | <b>مشتری</b> <sup>؟</sup> شرکت ایران مه |
|        | 습 습 습                                          |                 | پیشبینی تاریخ قرارداد <sup>؟</sup> |                            | ramin.pour            | moghadam63@e         | ایمیل example.com                       |
|        |                                                |                 | برچسبها ؟                          |                            |                       | +98                  | تلفن 4432221234                         |
|        |                                                |                 |                                    |                            |                       |                      | + افزودن ویژگی                          |
|        |                                                |                 |                                    |                            | طرفهمكار اختصاص يافته | اطلاعات بيشتر        | یادداشتهای شخصی                         |
|        |                                                |                 |                                    |                            |                       |                      | افزودن توضيح                            |
|        |                                                |                 |                                    |                            |                       |                      |                                         |
|        |                                                |                 |                                    |                            |                       |                      |                                         |
|        |                                                |                 |                                    |                            |                       |                      |                                         |

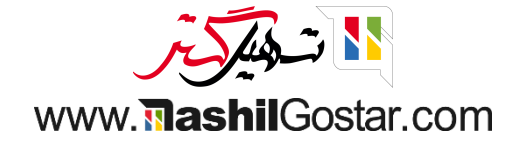

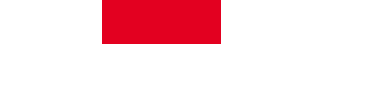

• ما میتوانیم با مشخص کردن دلیل از دست رفته، به عنوان گمشده علامتگذاری کنیم، حتی اگر سرنخ برنده باشد.

| 🗩 💯 🙆 شرکت من (تهران) 🕺 🍘 علیرضا غضنفری              |                          | ,<br>                                  | رنخها گزارش بیکریند <i>ی.</i><br>دلیلیا | . با مشتریان فروش سر                    | مديريت ارتباط  |
|------------------------------------------------------|--------------------------|----------------------------------------|-----------------------------------------|-----------------------------------------|----------------|
| عمل ۱/۱ < > جدید                                     | ~                        |                                        | ی رامین پورمق                           | ، رامین پورمقدم / فرصت                  | رنخها / فرصت   |
| جدید کم تایید شده کراه حل ها کی پیشنهاد کرهگیری برده | C .                      | فت مذاکره با شخصی که تصمیم گیرنده نیست | دليل باخ                                | اجاره جديد باخته                        | ہیشفاکتور جدید |
| 0 م الم الم الم الم الم الم الم الم الم ا            | 1                        | کلی پیش آمدہ است؟                      | چه مشک                                  |                                         |                |
| ə <sup>3</sup>                                       |                          | لغو                                    | مقدم                                    | ست رامین پورہ                           | فرص            |
|                                                      |                          | احتمال<br>به عنوان مثال: د با 100.00 % | 0 ريال                                  | یش بینی شده<br>ریال +                   | درآمد پی<br>0  |
|                                                      | وشنده 🥑 علیرضا غضنفری    | ف                                      | پورمقدم                                 | <sup>؟</sup> شرکت ایران مهر آسیا, رامین | مشترى          |
| 습고<br>                                               | ش بینی تاریخ قرارداد 🤇 🏠 | ų                                      | ramin.pourmog                           | hadam63@example.com                     | ايميل          |
|                                                      | چسٻھا ؟                  | אָ                                     |                                         | +984432221234                           | تلفن           |
|                                                      |                          |                                        |                                         | ن ویژگی                                 | + افزود        |
|                                                      |                          | يافته                                  | ستر طرفهمکار اختصاص ی                   | شتهای شخصی اطلاعات بیث                  | ياددان         |
|                                                      |                          |                                        |                                         |                                         |                |
|                                                      |                          |                                        |                                         |                                         |                |
|                                                      |                          |                                        |                                         |                                         |                |
|                                                      |                          |                                        |                                         |                                         |                |
|                                                      |                          |                                        |                                         |                                         |                |
|                                                      |                          |                                        |                                         |                                         |                |
|                                                      |                          |                                        |                                         |                                         |                |

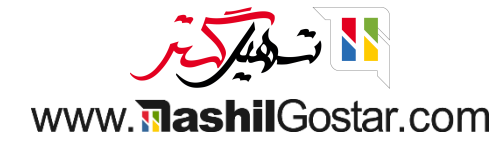

## میتوانیم یک فرصت را با > دکمه بازگردانی بازیابی کنیم.

| ت ارتباط با مشتریان فروش سرنخها گزارش پیکربندی 🖸 😭 💁                 | <b>ि</b> 0        | ش <mark>۲۰</mark> ۰ و۰۰۰ ش | شرکت من (تهران) 🗙 🍓 علیرضا غ |
|----------------------------------------------------------------------|-------------------|----------------------------|------------------------------|
| / فرصت رامین پورمقدم / فرصت رامین پورمقدم                            |                   |                            | 🛠 عمل ۱/۱ < ≽                |
|                                                                      |                   |                            |                              |
| م م م م م م م م م م م م م م م م م م م                                | مم 0<br>الله جلسه | 0<br>پیشفاکتور             | 0<br>آجارهها                 |
| فرصت رامين پورمقدم                                                   |                   |                            | ija                          |
| درآمد پیش بینی شده<br>0 ریال + 0 ریال به عنوان مثال: د با 0.00 %     |                   |                            |                              |
| مشتری 🕯 شرکت ایران مهر آسیا, رامین پورمقدم 🕺 فروشنده 👔 علیرضا غضنفری | 曼 علیرضا غضنفری   |                            |                              |
| 업 값 ☆ 다 ramin.pourmoghadam63@example.com پیش بینی تاریخ قرارداد َ    | 7                 | 公公公                        |                              |
| تلفن +984432221234 برچسبھا <sup>٢</sup>                              |                   |                            |                              |
| <b>دلیل باخت</b> مذاکره با شخصی که تصمیم گیرنده نیست                 |                   |                            |                              |
| + افزودن ویژگی                                                       |                   |                            |                              |
| یادداشتهای شخصی اطلاعات بیشتر طرفهمکار اختصاص یافته                  |                   |                            |                              |
| افزودن توضيح                                                         |                   |                            |                              |
|                                                                      |                   |                            |                              |

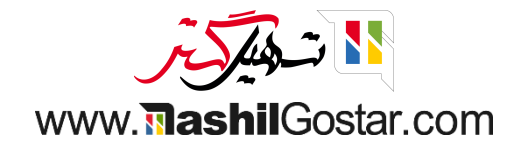

• فرصت از دست رفته به حالت قبلی خود باز خواهد گشت. شما میتوانید با کلیک بر روی دکمه پیشفاکتور جدید، پیشفاکتور ایجاد کنید.

| شرکت من (تهران) 🛛 💮 علیرضا غضنفری | <sup>™</sup> ⊙ <sup>™</sup> ⊇ î î | )               |                                    |                                                   | گزارش پیکربندی        | فروش سرنخها          | 🏭 مدیریت ارتباط با مشتریان               |
|-----------------------------------|-----------------------------------|-----------------|------------------------------------|---------------------------------------------------|-----------------------|----------------------|------------------------------------------|
| 🖨 عمل ۱/۱ < » جدید                |                                   |                 |                                    |                                                   | ین پورمقدم            | م / فرصت رام         | سرنخها / فرصت رامین پورمقد               |
| راەحلھا پیشنھاد رھگیری بردہ       | جدید 🗸 تایید شده                  |                 |                                    |                                                   |                       | فته                  | پیش فاکتور جدید اجاره جدید باخ           |
| 0<br>اجارەھا                      | 0<br>ک پیشفاکتور                  | 0 📠 جلسه        |                                    |                                                   |                       |                      | 1                                        |
| Rea.                              |                                   |                 |                                    |                                                   | -م                    | ن پورمقد             | فرصت رامیر                               |
|                                   |                                   |                 | c                                  | <sup>احتمال</sup><br>به عنوان مثال: ( با 100.00 % | ريال                  | ريال + 0             | درآمد پیش،بینی شده<br>0                  |
|                                   |                                   | 邊 عليرضا غضنفرى | فروشنده                            |                                                   | ſ <sup>o.</sup>       | ر آسیا, رامین پورمقد | <b>مشتری <sup>؟</sup> شرکت ایران م</b> ه |
|                                   | ***                               |                 | پیشبینی تاریخ قرارداد <sup>۲</sup> |                                                   | ramin.pou             | irmoghadam63@e       | example.com ايميل                        |
|                                   |                                   |                 | برچسبها <sup>؟</sup>               |                                                   |                       | +98                  | تلفن 34432221234                         |
|                                   |                                   |                 |                                    |                                                   |                       |                      | + افزودن ویژگی                           |
|                                   |                                   |                 |                                    |                                                   | طرفهمكار اختصاص يافته | اطلاعات بيشتر        | یادداشتهای شخصی                          |
|                                   |                                   |                 |                                    |                                                   |                       |                      | افزودن توضيح                             |

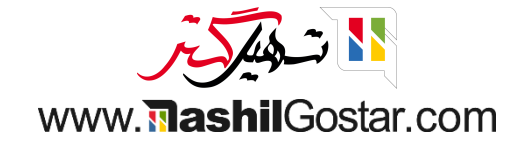

## • جزئیات محصول را اضافه کنید و پیشفاکتور خود را تأیید کنید.

| ىا غضنفرى | هران) 🗙 🗿 عليرض                       | 🕑 🐴 شرکت من (ت                           | IVF 🗨 😭  | Ø                      |                             |                 |    | بكربندى       | گزارش پی                       | ، فروش سرنخها                                          | 脂 مدیریت ارتباط با مشتریان |
|-----------|---------------------------------------|------------------------------------------|----------|------------------------|-----------------------------|-----------------|----|---------------|--------------------------------|--------------------------------------------------------|----------------------------|
| جديد      | 🖨 چاپ 🏟 عمل                           |                                          |          |                        |                             |                 | 5  | / جدید ۵      | ین پورمقدم                     | مقدم / فرصت رام                                        | سرنخها / فرصت رامین پور    |
| رش فروش   | نىفاكتور ارسال شدە 🔪 سفار             | پیشفاکتور پیش                            |          |                        |                             |                 |    |               |                                |                                                        | ارسال با ایمیل تایید       |
|           | مشتری<br>پیشنمایش                     | )                                        |          |                        |                             |                 |    |               |                                |                                                        |                            |
|           |                                       |                                          |          |                        |                             |                 |    |               |                                |                                                        | جديد                       |
|           |                                       |                                          |          |                        | تاريخ انقضاء<br>تكرار       |                 | ۵۰ | ضا ، ۴۰۴۸۵۶۹۲ | ن پورمقدم<br>یه، خیابان امام ر | رکت ایران مهر آسیا, رامین<br>اِن، آذربایجان غربی، اروم | <b>مشتری</b> شر<br>ایر     |
|           |                                       |                                          |          | ، قیمت عمومی (IRR)     | ليست قيمت <sup>؟</sup> ليست |                 |    |               | ن پورمقدم                      | ِکت ایران مهر آسیا, رامین                              | آدرس فاکتور ش              |
|           |                                       |                                          |          |                        | شرايط پرداخت                |                 |    |               | ن پورمقدم                      | رکت ایران مهر آسیا, رامین                              | آدرس تحویل ش               |
|           |                                       |                                          |          |                        |                             |                 |    |               |                                |                                                        | قالب پیشفاکتور             |
|           |                                       |                                          |          |                        |                             |                 |    | يادداشتها     | اطلاعات دیگر                   | محصولات اختيارى                                        | آیتمهای سفارش              |
|           | جمع جزء 🚔                             |                                          | تخفيف%   | مالياتها               | قيمت واحد                   | واحد اندازهگیری |    | تعداد         |                                | توضيح                                                  | محصول                      |
|           | ریال ۱٫۲۰۰۰٬۰۰۰ 🛍                     |                                          | 0        | (ارزش افزوده فروش ۹% 🗶 | 1,200,000                   | واحد            |    | 1             |                                | 🔻 🔶 بطری آب                                            | ي <mark>طري</mark> آب      |
|           |                                       |                                          |          |                        |                             |                 |    |               | داشت                           | ودن بخش افزودن یاد                                     | افزودن محصول افز           |
|           |                                       |                                          |          |                        |                             |                 |    |               |                                |                                                        |                            |
|           | ژه افزودن ارسال                       | وپن پیشنهادهای وی                        | کد ک     |                        |                             |                 |    |               |                                |                                                        |                            |
|           | <b>۱٫۲۰۰٫۰۰۰ ریال</b><br>۱۰۸٫۰۰۰ ریال | ل از احتساب مالیات:<br>ارزش افزوده (۹%): | مبلغ قبا |                        |                             |                 |    | http          | s://sazmanyarl                 | ۶.tashilgostar.com/te                                  | شرایط و ضوابط: rms         |
|           | ۱٫۳۰۸٬۰۰۰ ریال                        | جمع کل:                                  |          |                        |                             |                 |    |               |                                |                                                        |                            |
|           | /_%) II                               | 134 . A. Ala                             |          |                        |                             |                 |    |               |                                |                                                        |                            |

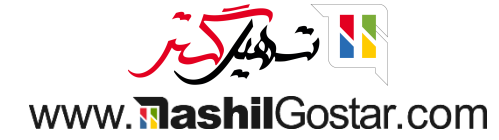

• شما میتوانید فاکتور ایجاد کنید و فاکتور ایجاد شده را در تحویل تأیید کنید.

| ما غضنفر; | ) عليرض | ja) 🗙 🕼                                         | ىن (تھر   | 🕑 🔭 شرکت ه                              | 172               | <b>? 0</b> |          |                  |    |                                        |     |              | پیکربندی        | ن      | رنخها گزارش                    | w                    | ن فروش                         | ارتباط با مشتريار                 | مديريت ا     |
|-----------|---------|-------------------------------------------------|-----------|-----------------------------------------|-------------------|------------|----------|------------------|----|----------------------------------------|-----|--------------|-----------------|--------|--------------------------------|----------------------|--------------------------------|-----------------------------------|--------------|
| جديد      | <       | > 1/1                                           | 🕸 عمز     | 🔒 چاپ                                   |                   |            |          |                  |    |                                        |     |              | S000 V8 / p.    | رمقد   | ت رامین پور                    | فرصت                 | مقدم / م                       | رصت رامین پور                     | سرنخها / ف   |
| رش فروش   | سفا     | فاکتور ارسال شده                                | پيش       | پیشفاکتور                               |                   |            |          |                  |    |                                        |     |              |                 |        |                                |                      | لغو                            | ارسال با ایمیل                    | ايجاد فاكتور |
|           |         | مشتری<br>پیشنمایش                               | 3         | عويل                                    | 1<br>5 <b>6 5</b> |            |          |                  |    |                                        |     |              |                 |        |                                |                      |                                |                                   |              |
|           |         |                                                 |           |                                         |                   |            |          |                  |    |                                        |     |              |                 |        |                                |                      |                                | S000 V9                           |              |
|           |         |                                                 |           |                                         |                   |            | 17:20    | j:22 11602/08/08 | ¢  | تاريخ سفارش <sup>؟</sup><br>تكرار      |     |              | ۵۰۴۰۴۸۵۶۹۲ ، لد | مام رخ | ىين پورمقدم<br>وميه، خيابان اه | سیا, رام<br>ربی، ارو | ، ایران مهر آ<br>آذربایجان غ   | ىشترى شركت<br>ايران،              | ٥            |
|           |         |                                                 |           |                                         |                   |            | می (IRR) | يست قيمت عمو     | لب | ليست قيمت <sup>؟</sup><br>شرايط پرداخت |     |              |                 |        | ىين پورمقدم<br>ىين پورمقدم     | سیا, رام<br>سیا, رام | ، ایران مهر آ<br>، ایران مهر آ | درس فاکتور شرکت<br>درس تحویل شرکت | π<br>π       |
|           |         |                                                 |           |                                         |                   |            |          |                  |    |                                        |     |              |                 |        | يادداشتها                      | یگر                  | اطلاعات د                      | آیتمهای سفارش                     | 1            |
|           | +       | مع جزء                                          | ņ         | غفيف%                                   | J.                |            |          | مالياتها         | 0  | قيمت واحد                              | یری | واحد اندازهگ | داد             | تع     |                                | ىيح                  | توض                            | محصول                             |              |
|           |         | ال ۱٫۲۰۰٫۰۰۰                                    | ريا       |                                         | 0                 |            | ں ۹%)    | ارزش افزوده فروش | )  | 1,700,000                              |     | واحد         |                 | ١      | دن بادداشت                     | ی آب<br>افزود        | بطر;<br>زودن بخش               | بطری آب<br>افزودن محصول اف        | \$           |
|           |         |                                                 |           |                                         |                   |            |          |                  |    |                                        |     |              |                 |        | . 0                            |                      | 0.00                           |                                   |              |
|           |         | افزودن ارسال                                    | ی ویژہ    | کوپن پیشنهادها                          | کد                |            |          |                  |    |                                        |     |              |                 |        |                                |                      |                                |                                   |              |
|           |         | <b>۱٫۲۰۰٫۰۰۰ ریا(</b><br>۱۰۸٫۰۰۰ ریا(<br>۱۰٫۰۰۰ | ::<br>:(' | نبل از احتساب مالیاد<br>ارزش افزوده (۹% | مىلغ ق            |            |          |                  |    |                                        |     |              | https:/         | /sazr  | manyar\۶.tas                   | hilgos               | tar.com/te                     | شرایط و ضوابط: rms                |              |
|           | («      | ه ریال (%) (یار                                 | ل: ر      | جمع م                                   |                   |            |          |                  |    |                                        |     |              |                 |        |                                |                      |                                |                                   |              |

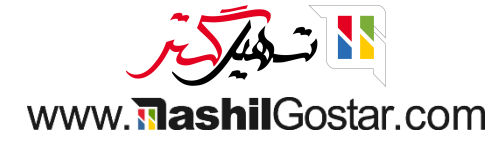

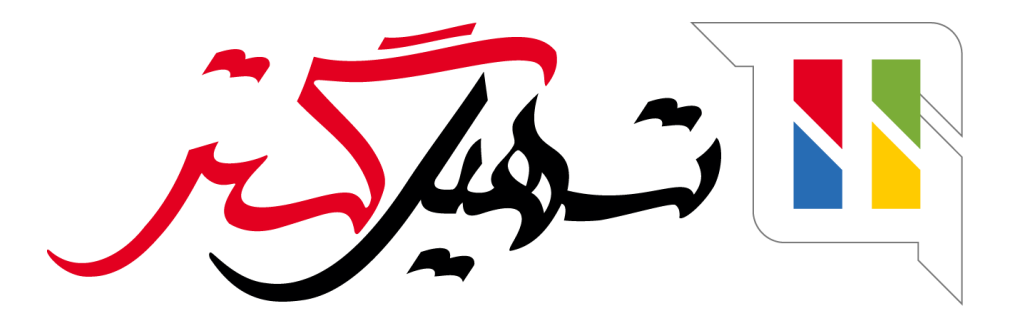

کسب و کار شما را درست الکترونیکی می کنیم.

www.tashilgostar.com